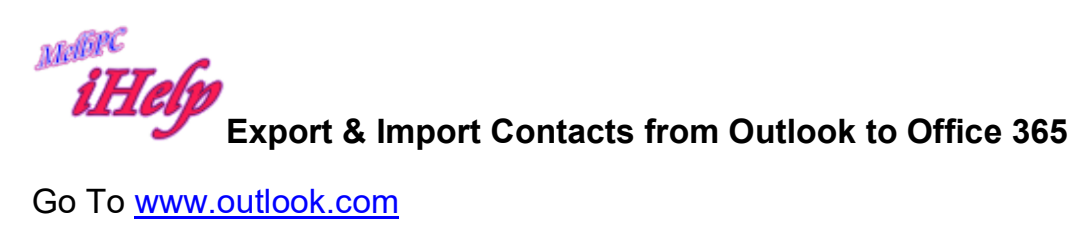

| Microsoft account What's this? |
|--------------------------------|
| someone@example.com            |
| Password                       |
| □ Keep me signed in            |
| Sign in                        |
| Can't access your account?     |
| Sign in with a single-use code |

Enter your details and sign in

|      | Outlool  | k.com | (+) New       |                                         | 5          | Q. | ¢ | kevin Dempster |
|------|----------|-------|---------------|-----------------------------------------|------------|----|---|----------------|
| Sear | ch email | ρ     | □ View: All ∨ |                                         | Arrange by | Ŷ  | • | Sponsor a      |
| Fol  | ders     | Ċ 📥   | Dianne Vogt   | Member 37480 Robert German Categories 🕖 | 9/02/201   | .5 |   | child today.   |
| Inbo | x 233    |       | Harry Lewis   | RE: Not working Categories              | 9/02/201   | .5 |   |                |

Click on the icon to left of Outlook.com

Select the People icon

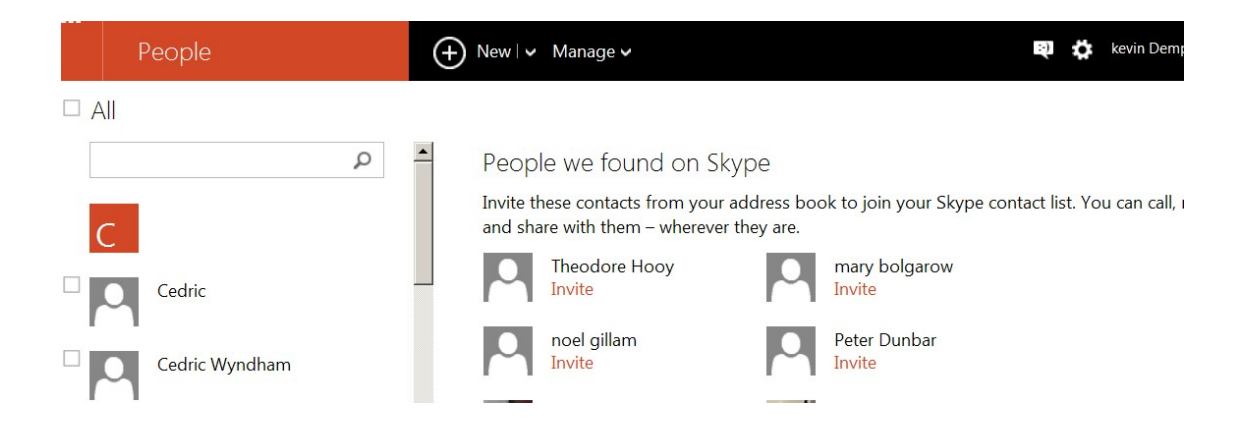

#### Click to tick the All box

To select all contacts click to Manage link

| Add people Clean up contacts Send email                                                                                                    | People | Hew ↓ ✓ Manage     Manage     Manag | ✓ Delete                                                                                                    | e \$                            | kevin Dempster |
|----------------------------------------------------------------------------------------------------|--------|----------------------------------------------------------------------------------------------------|----------------------------------------------------------------------------------------------------|---------------------------------|----------------|
| Restore deleted contacts       13 of 17 contacts         Export for Outlook.com and other services       Export for Outlook 2010 and Outlook 2013 | م<br>م | 4 group Add p<br>Clean t<br>Restor<br>Export<br>Export                                                                                                    | eople<br>p contacts<br>e deleted contacts<br>for Outlook.com and other services<br>for Outlook 2010 and Outlook 2013 | Send email<br>13 of 17 contacts |                |

### Select export for Outlook.com and other services

|   | People         | ↔ New 🗸 Manage 🗸 Delete                                                                                                    | <b>包</b> ひ                      | kevin Den |
|---|----------------|----------------------------------------------------------------------------------------------------|---------------------------------|-----------|
| 2 | All            | Opening OutlookContacts.csv       X         You have chosen to open:       SouthookContacts.csv         which is: Microsoft Excel Comma Separated Values File (668 bytes) from: https://people.live.com         What should Firefox do with this file?         © Open with Excel CSV (default) | Send email<br>13 of 17 contacts |           |
| 4 | Cedric         | C Save File                                                                                                    |                                 |           |
| 4 | Cedric Wyndham | OK Cancel                                                                                                    |                                 |           |

#### Click OK

A csv file is produced and on my system Excel is opened to show the file

|          | <b>1</b> 19 - | (ч - 🖸 ) ∓                     |           |             |               | Micr    | osoft Excel                        |                                    |                                         |                                                 |                                  | _ = ×                    |
|----------|---------------|--------------------------------|-----------|-------------|---------------|---------|------------------------------------|------------------------------------|-----------------------------------------|-------------------------------------------------|----------------------------------|--------------------------|
|          | Home          | Insert Page                    | Layout    | Formulas    | Data Rev      | iew V   | iew                                |                                    |                                         |                                                 |                                  | ۲                        |
| Paste    | Calibr        | ri - 11<br><i>I</i> <u>U</u> - | • A       |             | = ≫·<br>∃ ‡ ‡ |         | General •<br>\$ • % •<br>•.00 •.00 | Conditions<br>Format<br>Cell Style | onal Formatting *<br>as Table *<br>es * | Hara Insert →<br>Hara Delete →<br>Hara Format → | Σ · A<br>· Z<br>· Sort<br>Filter | & Find &<br>r * Select * |
| Clipboar | d 🖻           | Font                           |           | Gi ,        | Alignment     | 5       | Number 🖻                           |                                    | Styles                                  | Cells                                           | Edi                              | iting                    |
|          | A1            | • (•                           | $f_{x}$   | Title       |               |         |                                    |                                    |                                         |                                                 |                                  | ¥                        |
| 1        | DutlookCont   | acts-1                         |           |             |               |         |                                    |                                    |                                         |                                                 |                                  | _ = ×                    |
|          | А             | В                              | С         | D           | E             | F       | G                                  | Н                                  | 1                                       | J                                               | К                                | L                        |
| 1        | Title         | First Name                     | Middle Na | a Last Name | Suffix        | Given I | Nan Family Na                      | r Home Stre                        | e Home City H                           | ome Stat Hor                                    | ne Pos Hor                       | me Cou                   |
| 2        |               | Cedric Wyn                     | dham      |             |               |         |                                    |                                    |                                         |                                                 |                                  |                          |
| 3        |               | Kevin                          |           | Dempster    |               |         |                                    |                                    |                                         |                                                 |                                  |                          |
| 4        |               | Cedric                         |           |             |               |         |                                    |                                    |                                         |                                                 |                                  |                          |
| 5        |               | David                          |           | Simpson     |               |         |                                    |                                    |                                         |                                                 |                                  |                          |
| 6        |               | Don Jordan                     | 1         |             |               |         |                                    |                                    |                                         |                                                 |                                  |                          |
| 7        |               | Kevin Demp                     | oster     |             |               |         |                                    |                                    |                                         |                                                 |                                  |                          |

Save that file to a folder you can later open.

# Now close outlook.com and go to

# http://office365.melbpc.org.au

## and login to your account in office365

| M Gmail 🚦 Outlook 🗌 iHelper     | TN EMIT 🕨 🕨 Best Sciatica 🔇      | 💷 Glen Eira 🏪 Glen Eira - Library Site 🔜 PureChat 👔 | M Office365 🚬 Spring Valley |
|---------------------------------|----------------------------------|-----------------------------------------------------|-----------------------------|
| Construction Office 365         | People                           |                                                     | ¢?                          |
| New                             | All People Lists     MY CONTACTS | S<br>BY FIRST NAME                                  |                             |
| <ul> <li>My Contacts</li> </ul> | #                                |                                                     | Name isn't available.       |
|                                 |                                  |                                                     |                             |

|                  |                                            | ø | ?    |     |
|------------------|--------------------------------------------|---|------|-----|
|                  | Office 365 settings                        |   |      |     |
| ľ                | People settings<br>Refresh<br>Change theme |   | le.  |     |
|                  | Import contacts                            |   | Edit | ••• |
| Conta            | Manage apps                                |   |      |     |
| inkec            | Mobile devices                             |   |      |     |
| utlool<br>lanage | Offline settings                           |   |      |     |
|                  | Region and time zone                       |   |      |     |
|                  | Options                                    |   |      |     |
|                  | Feedback                                   |   |      |     |

### Click the icon top right and choose Import contacts

## Now choose Browse to find the file you saved earlier

# Import contacts

Follow these steps to import your contacts from an existing email account into Outlook Web App.

#### Learn more

Step 1: Export a CSV file from your existing email account. Learn more

Step 2: Select a CSV file of contacts to import (Example: filename.csv).

Browse

#### Step 3: Click Import to import your file. If you don't want to continue, click Cancel.

| Import | Cancol  |
|--------|---------|
| Import | Caricer |

And click Import

Your contacts will be available.

KD Jly 2015